# 図形とクリップアート

## ここで勉強すること

- 図形やクリップアートを挿入する
- 図形の移動と位置合わせ
- 図形やクリップアートの順番について

## 図形やクリップアートを挿入する

ートシェイプの書式設定」を選びます。

図形やクリップアートは、「挿入」メニューから挿入出来ます。 図形は挿入メニューの「図形」から挿入したい図形を選び、図 形を置きたい場所でマウスをクリックして挿入します。

図形の色や形を変えたいときは、右クリックメニューから「オ

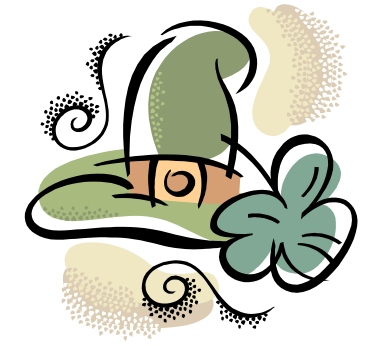

クリップアートを挿入するときは、挿入メニューの「クリップアート」 を使います。

画面の右に出てくる「クリップアート」の一覧から、挿入したいクリ ップアートを選んでクリックすると、クリップアートを挿入出来ます。 また、クリップアートは画面上の「検索」と書かれた入力部分より絞 り込んで検索することができます。

どちらも、一部の操作以外の扱いは共通しています。

|         | 挿入の仕方       | 書式設定の仕方    | 文章の折り返し   |
|---------|-------------|------------|-----------|
| 図形      | メニューから図形を選ん | 「オートシェイプの  | 書式設定メニューの |
|         | でクリック       | 書式設定」メニュー  | 「レイアウト」タブ |
| クリップアート | 画面の右に出るクリップ | 「図の書式設定」メニ | メニューの「文字列 |
|         | アートの一覧から選ぶ  | ュー         | の折り返し」    |

#### 図形の移動と位置合わせ

図形の移動や位置合わせの方法は、図形もクリップアート も一緒です。図形を真ん中でドラッグすることで移動・端 の印の上でドラッグすることでサイズを変えることが出 来ます。

また、Shift キーを押して複数の図形やクリップアートを 選択することで、それらの図形を同時に動かしたり、位置 合わせをすることが出来ます。

位置合わせを行う場合、複数の図形を選んで、「配置」メ ニューから「左揃え」「上揃え」などのメニューを選びま す。

なお、クリップボードと図形など、別の種類のものを同時 に選択することは出来ません。

#### 図形やクリップアートの順番について

Wordの文章に貼り付けられる図形やク リップアートには、中ではひとつの「順 番」に従って表示されています。

この順番を切り替えるのが、「(最)前面に

移動」「(最)背面に移動」メニューです。これによって、図形の順番を並び替えることが出 来ます。

ただし、この順番はWordの文章全体で一つの順番になっていますので、一つ「背面に移動」 にしても、見た目の順番が変わるとは限りません。

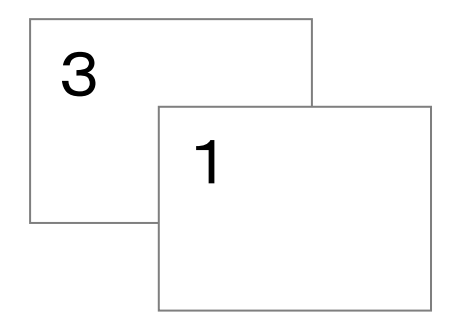

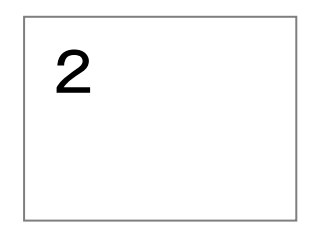

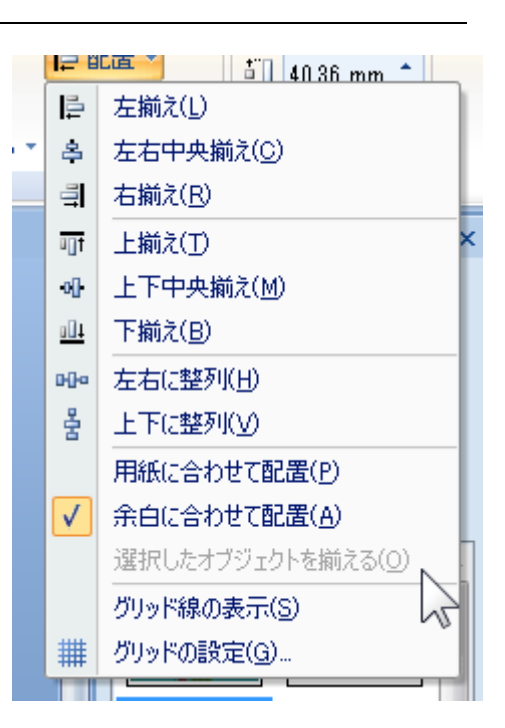

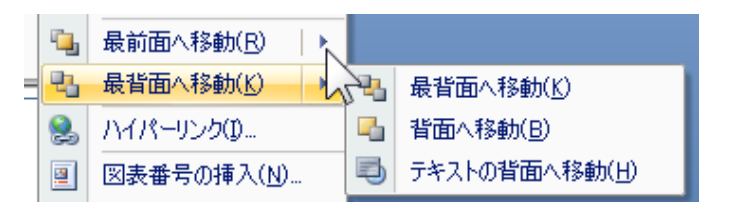